• Windowsボタンを右クリックして「Windows PowerShell(管理者)」を実行

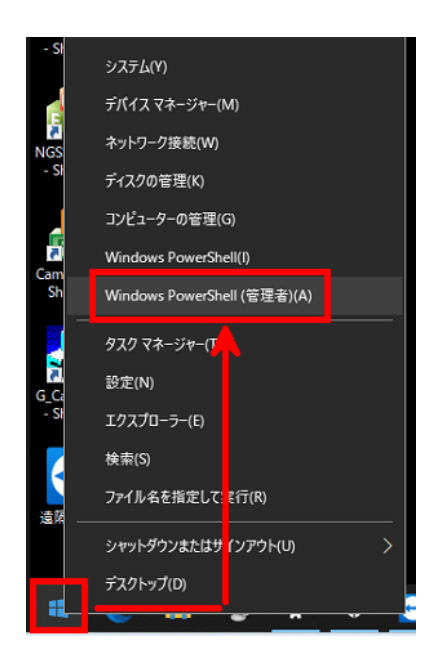

•表示されたコマンドラインに

## Add-MpPreference -ExclusionProcess "GZexpandsensor.dll"

と打ち込んでEnterを押します。 (2行目が出現したら実行されたということになります。)

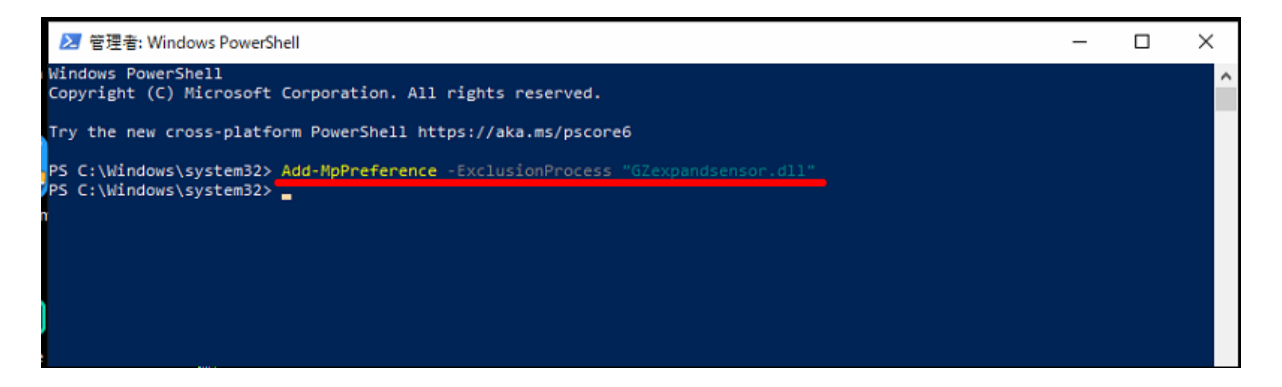

- ・実行したら×で閉じます。
- ゲーム上で遅延が無いか確認します。

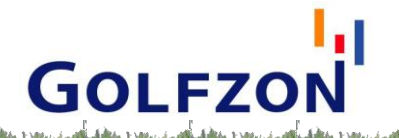